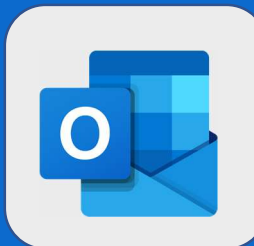

## **Outlook : Créer un évènement**

Une fois connecté au calendrier, cliquez sur le bouton **Nouveau** afin de créer un nouvel événement.

- 🕀 Nouveau | 🗸 🖆 Ajouter un calendrier 🗸 😲 Partager 🛛 🖶 Imprimer
- Si vous n'invitez personne, entrez l'objet, l'emplacement, l'heure de début ainsi que l'heure de fin de votre événement. Vous pouvez également lui ajouter un descriptif. Une fois ceci effectué, cliquez sur le bouton Enregistrer.
  - Si vous souhaitez inviter des collaborateurs à votre réunion, ajoutez-les à votre événement. Pour ce faire, ajoutez les personnes désirées au niveau de la zone **Contacts**. Vous pouvez inviter des personnes internes et externes à votre organisation et indiquer si leur présence est **obligatoire** ou **facultative**.

| Détails                                            |   |                                | Commentaire |
|----------------------------------------------------|---|--------------------------------|-------------|
| RAPPORT D'AUDIT                                    |   |                                |             |
| MON BUREAU                                         |   |                                |             |
| Début                                              |   |                                |             |
| lun. 04/09/2017                                    |   | 14:00                          | -           |
| Fin                                                |   | 15:00                          | •           |
| <ul> <li>Privé</li> <li>Fuseau horaire </li> </ul> |   |                                |             |
| Répéter                                            |   | Enregistrer dans le calendrier |             |
| Jamais                                             | * | Calendrier                     | ¥           |
| Rappel                                             |   | Afficher comme                 |             |
| 15 minutes                                         | • | Occupé(e)                      | *           |
|                                                    |   |                                |             |

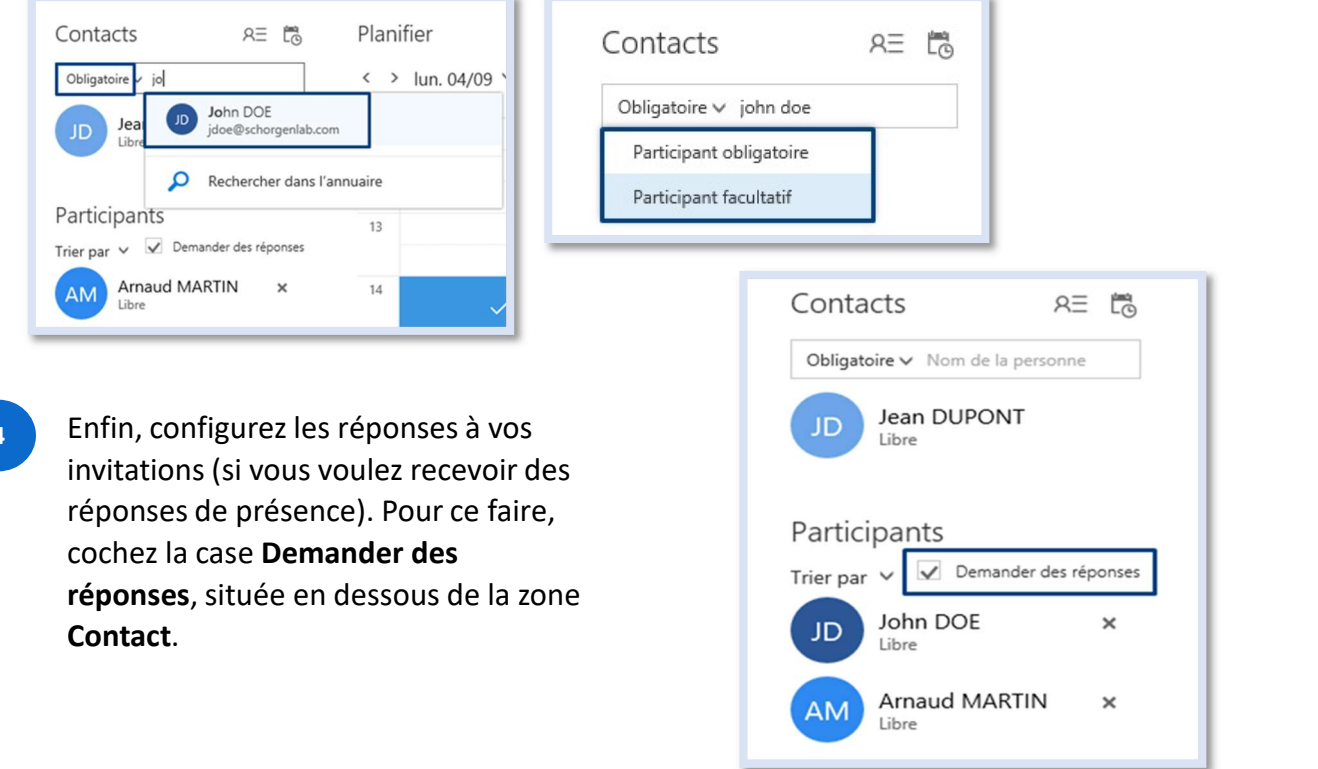

@SF2i : Tous droits d'adaptation ou de reproduction réservés sans autorisation préalable